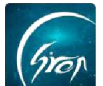

# "翻转校园" APP 教材评价功能使用手册

翻转校园"教材评价"功能:实现老师与学生对教材的线上评价、统计分析;有利于促进优质教材的选用。

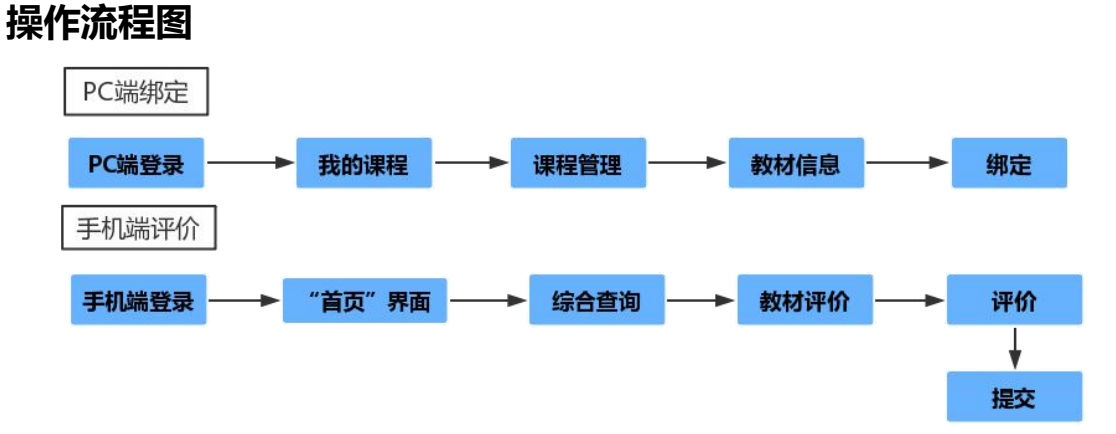

**浏览器-**请使用最新版本的**谷歌浏览器 Chrome、火狐浏览器 Firefox**、

#### **360 浏览器 (极速模式)**等

翻转校园管理平台网址-https://www.schoopia.com/login 登录-登录账号密码与手机端保持一致

## ≻ 登录

在推荐使用的浏览器中输入翻转校园管理平台网址,登录老师您自己的账号 进入老师电脑后台管理界面;

| (中读答录) 账号零码答录 |
|---------------|
| 用户名*<br>11834 |
| 用户密码*         |
|               |
|               |
|               |

图片-1

### > 课程绑定教材

老师登录成功后,在课程管理页面,在课程列表中"教材信息"栏点击"绑 定"进行教材绑定

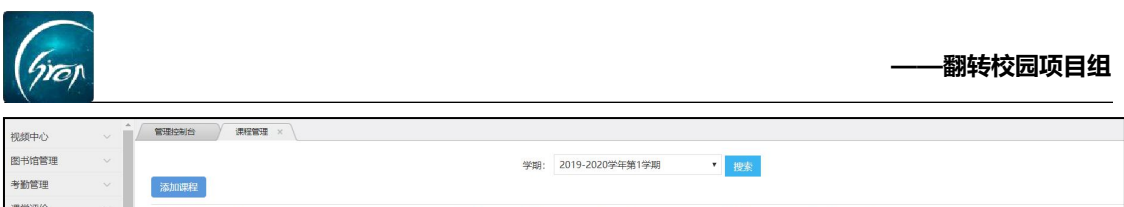

| 图书馆管理 |      |                                 |      |        | 学期: 2 | 019-2020学 | 年第1学期    | ▼ 搜索 |      |                  |          |         |  |
|-------|------|---------------------------------|------|--------|-------|-----------|----------|------|------|------------------|----------|---------|--|
| 考勤管理  | 添加课程 |                                 |      |        |       |           |          |      |      |                  |          |         |  |
| 课堂评价  | 课程名称 | 选课号                             | 教材信息 | 课程代码   | 课程性质  | 年级        | 时间安排     | 上课地点 | 包健此人 | 操作               |          |         |  |
| 我的课程  |      |                                 |      | 1      |       |           |          |      |      |                  | 10000200 | CERNINA |  |
| 课程管理  | 高等数学 | (2019-2020-1)-123456-20180529-2 | 绑定   | 123456 | 专业必修课 | 2019      | 第1至22周周五 | 205  | 王老师  | 平时成绩导出 出勤导出 测验导出 | 评学导出     | 作品上传    |  |
| 课堂寄语  |      |                                 |      |        |       |           |          |      |      |                  |          | - 1     |  |
| 测验查询  |      |                                 |      |        |       |           |          |      |      |                  |          |         |  |
| 讨论区统计 |      |                                 |      |        |       |           |          |      |      |                  |          |         |  |
| 题库    |      |                                 |      |        |       |           |          |      |      |                  |          |         |  |

图片-2

在搜索框中输入教材的名称进行搜索,选择对应的教材,点击后方"绑定"就可以成功在这门课程下面绑定教材了。

| 搜索教材      |                                                                                                    |                            |                                                                   |                                                                                                 |                                                                                                    |                                          |
|-----------|----------------------------------------------------------------------------------------------------|----------------------------|-------------------------------------------------------------------|-------------------------------------------------------------------------------------------------|----------------------------------------------------------------------------------------------------|------------------------------------------|
| 谓.达<br>授爱 | <b>战择查询方式:</b><br>素: 高等数学                                                                                                    | ◎精                         | 确查询                                                               | <ul> <li>模糊查询</li> <li>搜索</li> </ul>                                                            |                                                                                                    |                                          |
| 教材名称      | 教材编码                                                                                                    | 作者                         | 出版社                                                               | 版本                                                                                              | ISBN                                                                                                    | 操作                                       |
| 高等数学概论    | 123456                                                                                                    | 121                        | 人民                                                                | 2018                                                                                            | 12132132                                                                                                    | 绑定                                       |
| 简等数学概论    | 123456                                                                                                    | 121                        | 人民                                                                | 2018                                                                                            | 12132132                                                                                                    | 绑定                                       |
|           | -<br>-<br>建築数材<br>-<br>建築数材<br>-<br>建築数<br>-<br>建築数<br>-<br>建築数<br>-<br>建築数<br>-<br>建築数<br>-<br>建築数<br>-<br>建築数<br>-<br>建築数<br>-<br>建築数<br>-<br>建築数<br>-<br>-<br>-<br>-<br>-<br>-<br>-<br>-<br>-<br>-<br>-<br>-<br>- | 壊変数<br>壊滅学 <u>者<br/>一次</u> | 捜索教材<br>環惑援査词方式: ● 精<br>現茶: 高等数学<br>数材26 作者<br>高等数学紙20 123456 121 | 提案教材       環境理者词の方式 ② 精确直词 ①       現奈: 高等数学       一般好名称 日 日       夏等数学用記       123456       121 | 提案教材     選案教材     選案: 高等数学     登録     登録 | 世界教教  また  また  また  また  また  また  また  また  また |

图片-3

# > 手机端评价

老师登录手机端后,点击首页中的"综合查询"-"教材评价",就可以对 名下课程绑定的教材进行评价了。

| 提醒             | 翻转                                                                                                    | 校园                   | 客服                       | ・・・・・・・・・・・・・・・・・・・・・・・・・・・・・・・・・・・・ | 1:  | 1:53 | @ 🦪 🍯 67% 🔲 '    |
|----------------|----------------------------------------------------------------------------------------------------|----------------------|--------------------------|--------------------------------------|-----|------|------------------|
|                | <b>.</b>                                                                                                    | 微信公众                 | 、号客服                     | 学生事务                                 | 5   |      |                  |
|                | Constant<br>Constant<br>Consta | 微信关注"翻               | 期转校园APP"<br>译看           | <b>企</b> 返校报到                        | 菜   | 问卷调查 | <b>大</b><br>杰出校友 |
|                |                                                                                                    |                      |                          | 2                                    |     |      |                  |
| È              |                                                                                                    | Ę                    | <u></u>                  | 互动问答                                 |     |      |                  |
| 课堂工具           | 重要通知                                                                                                    | 校园指南                 | 新生报到                     | ***                                  |     |      |                  |
|                |                                                                                                    |                      |                          | <b>教学官</b> 坦                         | Ê   |      |                  |
| 问卷调查           | 毕业论文                                                                                                    | 评教                   | 更多                       |                                      |     |      |                  |
| T              | 校园智库                                                                                                    | <b>下</b> 综           |                          | 评教                                   | 教材评 | 我的监考 |                  |
|                | 27.27 × 16 21                                                                                                    |                      |                          | 综合查询                                 | 0   |      |                  |
| <b>}=</b>      | 第二课堂<br><sub>综合素质拓展</sub>                                                                                                    | 申<br>填               | 报/审批<br><sub>表申报审批</sub> |                                      |     |      |                  |
| <b>介</b><br>首页 | <b>口</b><br>资讯 调                                                                                                    | <b>リ</b><br>発<br>同学派 | の設め                      | 学生缺勤                                 |     |      |                  |

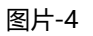

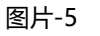

电话: 400-007-0625 QQ: 2915439927

如遇问题,请联系我们

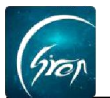

| <      | 教材评价     |    | く 教材评价                                                                                                    |
|--------|----------|----|----------------------------------------------------------------------------------------------------|
| 返回     | 教材评价     |    | 调查问卷                                                                                                    |
| 软件测试技术 |          | Ϋ́ | 订订 (口) 在         请对要创建调查问卷进行简要的描述         1. 教材是否是正版? *         ● 氏         ● 氏         ● 長         ● 小         ● 法         4. 您对教材的意见? * |
|        | <br>图片-6 |    |                                                                                                    |

**备注:** 若教师无法找到要绑定的教材,可上报给学院管理员老师,由学院管理员 老师将教材进行录入,录入后,即可重新进行绑定评价

如果您在使用过程中遇到问题,或您有任何想法与建议,请及时和我们联系 可联系时间: 早 8:00-12:00,晚 13:30-17:30 客服电话: 400-007-0625 客服 QQ: 2915439927 客服微信公众号: 翻转校园 APP

也可扫描下方二维码关注公众号,关注我们最新动态。

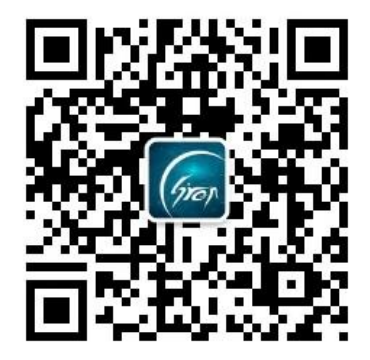